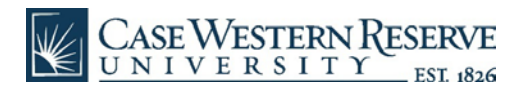

## M365 Installation on PC/Windows

- You must first uninstall any previous version of Office on your PC (Click here for directions)
- Navigate to office.com and then use your CWRU credentials (abc123@case.edu) to Sign In:

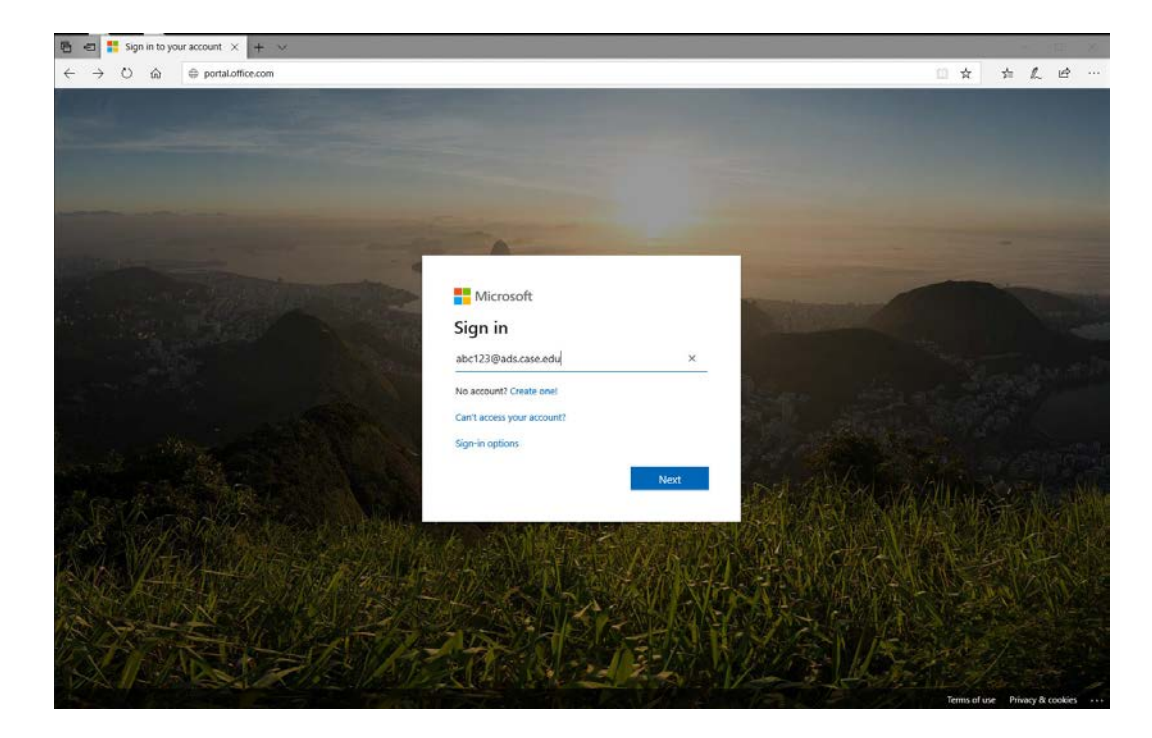

• You will be pushed a DUO verification, which you will need to Approve:

| 🔁 🕫 🗇 Duo Security - Azure Ac 🗙 🕂 👻                                              |                                                                                                    | - D X    |
|----------------------------------------------------------------------------------|----------------------------------------------------------------------------------------------------|----------|
| $\leftrightarrow$ $\rightarrow$ O $\otimes$ $\triangle$ https://us.azureauth.duc | security.com/authorization                                                                                                    | 四本 声上 哈… |
|                                                                                  | Choose an authentication method Choose an authentication method Choose an authentication Choose an authentication Choose an authenticat |          |
|                                                                                  | Partned a legin inspiral to your dentes                                                                                                    |          |
|                                                                                  |                                                                                                    |          |
|                                                                                  |                                                                                                    |          |

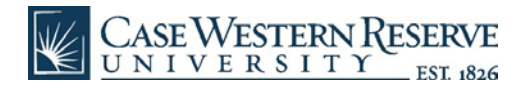

• After approving the DUO verification, you will be taken to a screen similar to this one:

| 🗄 🖅 🧿 Microso  | ft Office Home $	imes$ | + ~              |               |                  |                 |                                            |                        |                   |            |                   |               | -      | 0     | × |
|----------------|------------------------|------------------|---------------|------------------|-----------------|--------------------------------------------|------------------------|-------------------|------------|-------------------|---------------|--------|-------|---|
| ↔ → ○ @        | https://               | www.office.com/7 | auth=2        |                  |                 |                                            |                        |                   |            |                   | 🗆 🛱           | s= 1.  | . @   |   |
| III Office 365 |                        | And State        |               | D Sea            | rch             |                                            |                        |                   | -          | -                 | -             | en o   | ?     | M |
|                | Good mo                | rning            |               |                  |                 |                                            |                        |                   |            | Ins               | tall Office 👻 |        |       |   |
|                | +                      | D                | 6             | w                | ×               |                                            | 0                      |                   | <b>uji</b> | N                 | s             |        |       |   |
|                | Start new              | Outlook          | OneDrive      | Word             | Excel           | PowerPoint                                 | OneNote                | SharePoint        | Teams      | Class<br>Notebook | Sway          |        |       |   |
|                |                        |                  | $\rightarrow$ |                  |                 |                                            |                        |                   |            |                   |               |        |       |   |
|                | Forms                  | Admin            | All apps      |                  |                 |                                            |                        |                   |            |                   |               |        |       |   |
|                | Recent Pinn            | ned Shared       | with me Dis   | cover            |                 |                                            |                        |                   |            | Ť Uple            | oad and open. |        |       |   |
|                |                        |                  |               |                  |                 |                                            | •                      |                   |            |                   |               |        |       |   |
|                |                        |                  |               |                  | 1               |                                            |                        |                   |            |                   |               |        |       |   |
|                |                        |                  |               |                  | No recent       | online Office                              | document               | s                 |            |                   |               |        |       |   |
|                |                        |                  | Sha           | re and collabor. | ate with others | . To get started, cri<br>to upload and ope | eate a new docu<br>en. | ment or drag it h | ere        |                   |               |        |       |   |
|                |                        |                  |               |                  | ↑ Uploa         | d and open                                 | New                    |                   |            |                   |               |        |       |   |
|                | -                      |                  |               |                  |                 |                                            | 71                     |                   |            | _                 |               |        |       |   |
|                | OneDrive               |                  |               |                  |                 | ShareP                                     | oint                   |                   |            |                   | Feedback      | ② Need | help? |   |

• Click on "Install Office" link in the top right corner and select "Office 365 apps":

| 🔁 🖅 🚺 Microso                    | ft Office Home $	imes$ | + ~              |             |                |                   |                                          |                        |                  |                                                                                                    | -        |         | ×  |
|----------------------------------|------------------------|------------------|-------------|----------------|-------------------|------------------------------------------|------------------------|------------------|----------------------------------------------------------------------------------------------------|----------|---------|----|
| $\leftarrow \rightarrow \circ$ G | https://w              | www.office.com/? | auth=2      |                |                   |                                          |                        |                  | □ ☆                                                                                                    | 5=       | 1. 13   |    |
| Office 365                       | and the second second  | Anald I          |             | ,O Sea         | rch               |                                          |                        |                  | T                                                                                                    | e e      | ?       | MR |
|                                  | Good mo                | rning            |             |                |                   |                                          |                        |                  | Install Office                                                                                                  |          |         |    |
|                                  | +                      | 0                | •           | W              | E <mark>x </mark> | 2                                        | N                      | 4                | Office 365 apps<br>Includes Outlook, OneDrive for Business,<br>Word, Excel, PowerPoint, and more.               |          |         |    |
|                                  | Start new              | Outlook          | OneDrive    | Word           | Excel             | PowerPoint                               | OneNote                | SharePoint       | Other install options<br>Select a different language or install other<br>apps available with your subscription. |          |         |    |
|                                  | <b>G</b>               | Admin            |             |                |                   |                                          |                        |                  |                                                                                                    |          |         |    |
|                                  | roms                   | Admin            | we apps     |                |                   |                                          |                        |                  |                                                                                                    |          |         |    |
|                                  | Recent Pinn            | ned Shared       | with me Dis | cover          |                   |                                          |                        |                  | T Upload and oper                                                                                               | <b>1</b> |         |    |
|                                  |                        |                  |             |                |                   | -                                        |                        |                  |                                                                                                    |          |         |    |
|                                  |                        |                  |             |                | ā                 |                                          | •                      |                  |                                                                                                    |          |         |    |
|                                  |                        |                  |             |                | -                 |                                          |                        |                  |                                                                                                    |          |         |    |
|                                  |                        |                  |             |                | No recent         | online Office                            | document               | s                |                                                                                                    |          |         | 1  |
|                                  |                        |                  | Sha         | e and collabor | ate with others.  | To get started, cre<br>to upload and ope | rate a new docu<br>in. | iment or drag it | there                                                                                                    |          |         |    |
|                                  |                        |                  |             |                | ↑ Upload          | d and open                               | New                    |                  |                                                                                                    |          |         |    |
|                                  |                        |                  |             |                |                   |                                          |                        |                  |                                                                                                    |          |         |    |
|                                  | OneDrive               |                  |             |                |                   | ShareP                                   | oint                   |                  | Feedback                                                                                                    | ( Neer   | d help? | 1  |

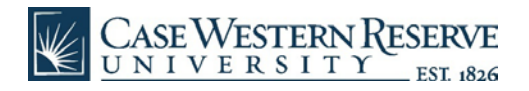

• You will be asked "What do you want to do with Setup.Def.en-us...exe" and then click "Run":

| A Microsoft Office Home × + ∨                                                                                                    | - 🗆 ×            |
|----------------------------------------------------------------------------------------------------|------------------|
| ← → O @ A https://www.office.com/?auth=2                                                                                                    | □☆ ☆ ℓ ピ …       |
| III Office 365                                                                                                    |                  |
| Good morning                                                                                                    | Install Office 😪 |
| Start new c Just a few more steps                                                                                                    | 2 Sway           |
| Forms<br>Recent Pinned  Click Run  Click Run  Say "yes"  Say "yes" Say "yes" Say "yes" | pload and open   |
| Find it at the bottom of the screen or Click Yes to start installing. After installation, start Office and sign in<br>press Alt+N. with the account you use for Office 305:<br>mgr10@ads.case.edu.                                                                                                    |                  |
| Close Need help installing?                                                                                                    |                  |
| TUpload and open New                                                                                                    |                  |
| OneDrive What do you want to do with Setup.Def.en-usexe (5.3 MB)? Run Save A Cancel                                                                                                    | eedback          |

• The .exe file will start the installation process, and "We're getting things ready" message will appear:

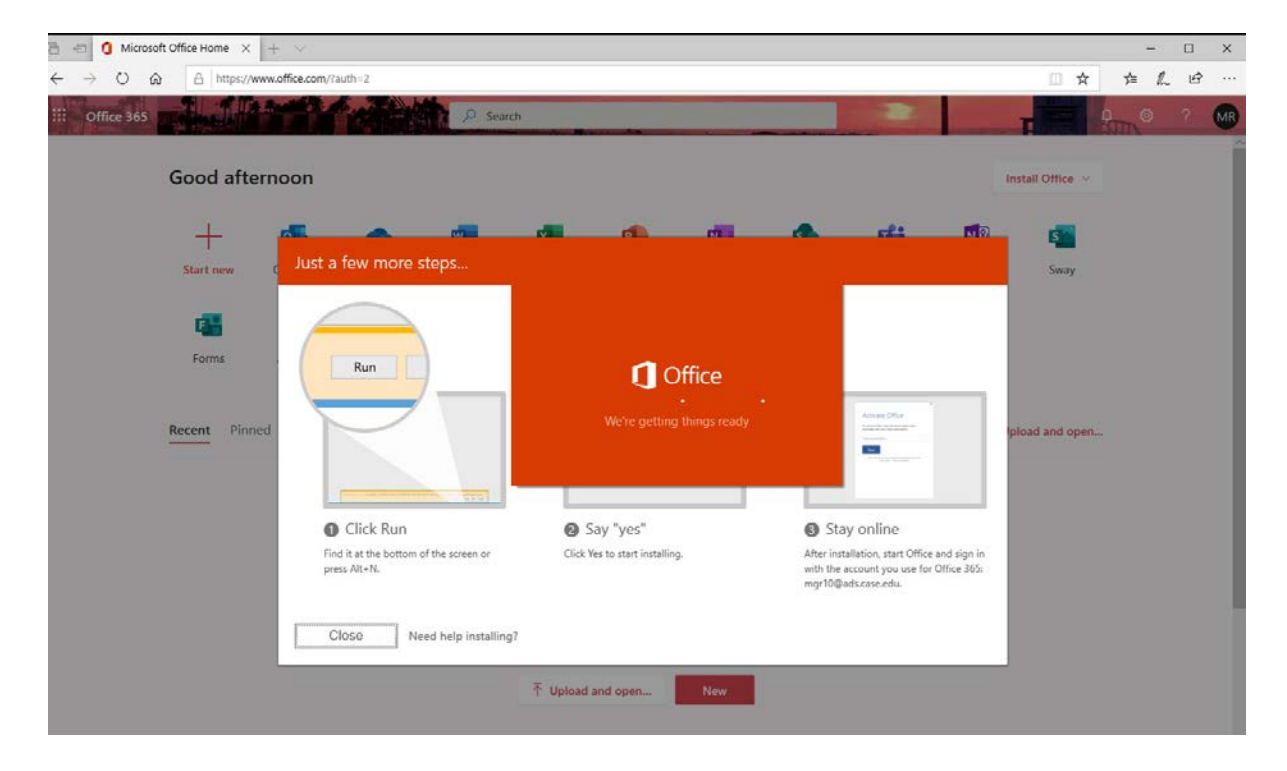

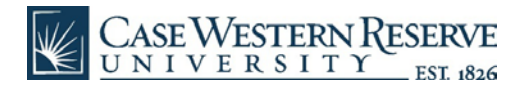

• Office 365 will continue to download:

| 👌 🖅 🚺 Microsoft Office Home X + 🗸                                                                         |                  | -    | o x | ł |
|----------------------------------------------------------------------------------------------------|------------------|------|-----|---|
| ← → O @ B https://www.office.com/?auth=2                                                                  | □ ☆              | ≠ L  | 6   |   |
| III Office 365                                                                                            | T                | in a | ? M |   |
| Good afternoon                                                                                            | Install Office 😔 |      |     |   |
| H Microsoft                                                                                               | X Sway           |      |     |   |
| Please stay online while Office downloads Clicl Find it at th press Alt-1 We'll be done in just a moment. |                  |      |     |   |
| Close Need help installing?                                                                               |                  |      |     |   |

• Once Office 365 is installed, the message below will appear:

| 🗄 🖅 🖞 Microsoft Office Home 🗙 🕂 🗸                                                                                  | - 🗆 X               |
|----------------------------------------------------------------------------------------------------|---------------------|
| ← → O @ A https://www.office.com/?auth=2                                                                           | □☆ ☆ & ビ …          |
| III Office 365                                                                                                    |                     |
| Good afternoon                                                                                                    | Install Office \vee |
| + Microsoft                                                                                                    | 5                   |
| Start new c Just a few                                                                                             | Sway                |
| Forms Rur                                                                                                    |                     |
| Recent Pinned                                                                                                    | load and open       |
|                                                                                                    |                     |
| Clici You're all set! Office is installed now<br>Find it at U<br>press Alt-T <u>Clock Start to view your apps.</u> |                     |
| Close Need help installing?                                                                                        |                     |
| 予 Upload and open New                                                                                              |                     |

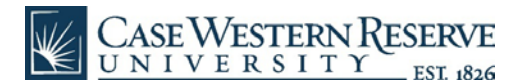

## Directions to uninstall any previous version of Office on your PC

• Click on the Windows icon in the bottom left of your screen, and then select **Control Panel/Programs** and Features:

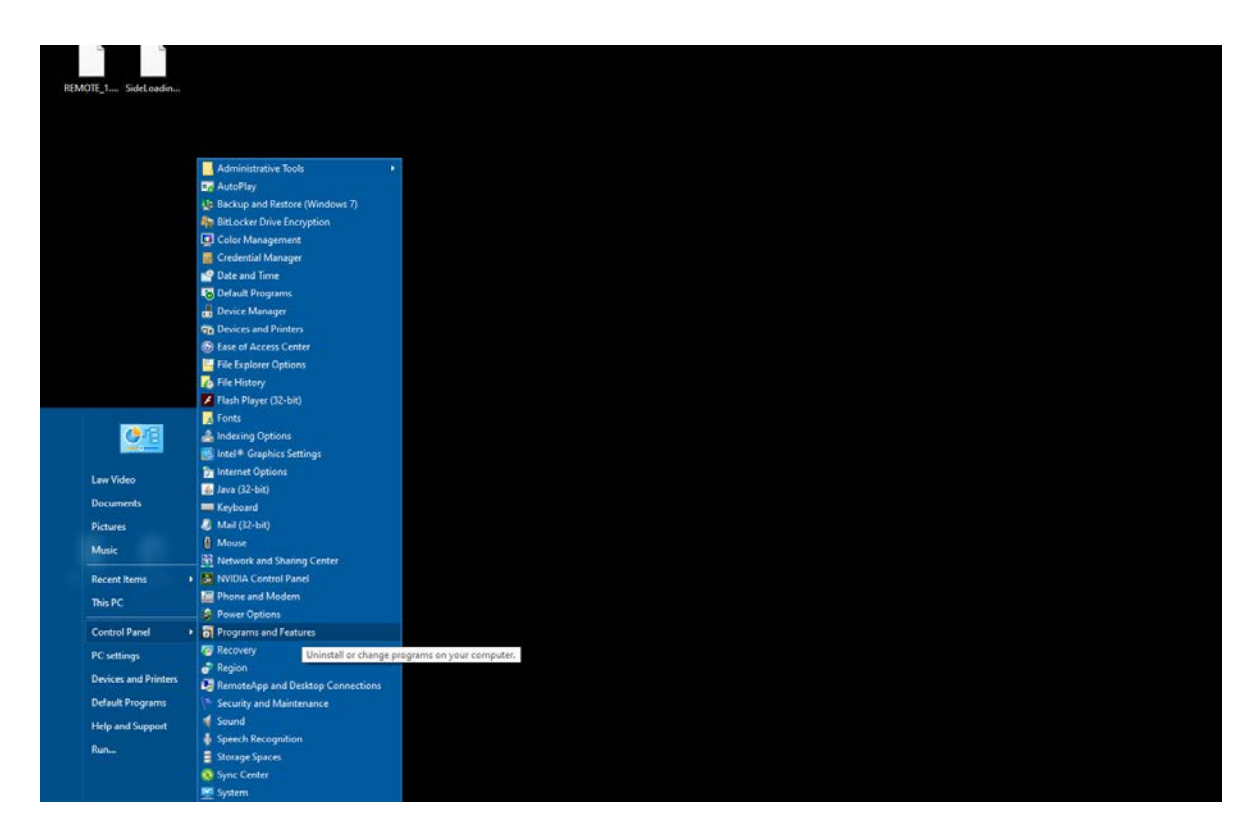

• Select the **old version of Office** to uninstall (i.e. Microsoft Office Professional Plus 2016):

| 🗧 🔶 🕤 🛧 🖸 🔸 Control Pa                | anel > All Control Panel Items > Programs and Features   |                                  |              |         | Search Program | ns and Features | P |
|---------------------------------------|----------------------------------------------------------|----------------------------------|--------------|---------|----------------|-----------------|---|
| File Edit View Tools                  |                                                          |                                  |              |         |                |                 |   |
| Control Panel Home                    | Uninstall or change a program                            |                                  |              |         |                |                 |   |
| View installed updates                | To uninstall a program, select it from the list and then | click Uninstall, Change, or Repa | air.         |         |                |                 |   |
| Turn Windows features on or           |                                                          |                                  |              |         |                |                 |   |
| off                                   | Organize 🔻 Uninstall Change                              |                                  |              |         |                | == -            | ? |
| Install a program from the<br>network | Name                                                     | Publisher                        | Installed On | Size    | Version        |                 | ~ |
|                                       | lintel® PROSet/Wireless Software                         | Intel Corporation                | 4/11/2020    | 335 MB  | 21.40.1        |                 |   |
|                                       | 🖾 Java 8 Update 191                                      | Oracle Corporation               | 11/2/2018    | 102 MB  | 8.0.1910.12    |                 |   |
|                                       | Microsoft .NET Framework 4.7.2 SDK                       | Microsoft Corporation            | 3/23/2020    | 20.4 MB | 4.7.03056      |                 |   |
|                                       | Microsoft .NET Framework 4.7.2 Targeting Pack            | Microsoft Corporation            | 3/23/2020    | 42.3 MB | 4.7.03056      |                 |   |
|                                       | Microsoft Office Professional Plus 2016                  | Microsoft Corporation            | 4/11/2020    |         | 16.0.4266.1001 | 6               |   |
|                                       | Microsoft Visual C++ 2010 x64 Redistributable - 1        | Microsoft Corporation            | 11/8/2018    | 13.8 MB | 10.0.40219     |                 |   |
|                                       | Microsoft Visual C++ 2010 x86 Redistributable - 1        | Microsoft Corporation            | 11/8/2018    | 11.1 MB | 10.0.40219     |                 |   |
|                                       | Hicrosoft Visual C++ 2012 Redistributable (x64)          | Microsoft Corporation            | 4/11/2020    | 20.5 MB | 11.0.61030.0   |                 |   |
|                                       | Hicrosoft Visual C++ 2012 Redistributable (x86)          | Microsoft Corporation            | 4/11/2020    | 17.3 MB | 11.0.61030.0   |                 |   |
|                                       | Microsoft Visual C++ 2013 Redistributable (x64)          | Microsoft Corporation            | 4/11/2020    | 20.5 MB | 12.0.40660.0   |                 |   |
|                                       | Hicrosoft Visual C++ 2013 Redistributable (x86)          | Microsoft Corporation            | 4/11/2020    | 17.1 MB | 12.0.40660.0   |                 |   |
|                                       | Hicrosoft Visual C++ 2015-2019 Redistributable (x        | Microsoft Corporation            | 4/11/2020    | 23.1 MB | 14.23.27820.0  |                 |   |
|                                       | Hicrosoft Visual C++ 2015-2019 Redistributable (x        | Microsoft Corporation            | 4/11/2020    | 20.1 MB | 14.23.27820.0  |                 |   |
|                                       | 🔀 Microsoft Visual Studio 2010 Tools for Office Runti    | Microsoft Corporation            | 4/11/2020    |         | 10.0.50903     |                 |   |
|                                       | 📵 Mozilla Firefox 48.0 (x86 en-US)                       | Mozilla                          | 4/11/2020    | 90.5 MB | 48.0           |                 |   |
|                                       | 🔂 Mozilla Maintenance Service                            | Mozilla                          | 4/11/2020    | 231 KB  | 48.0           |                 |   |
|                                       | 📥 VLC media player                                       | VideoLAN                         | 4/11/2020    |         | 2.2.6          |                 |   |
|                                       | all Mindaue Assessment and Deplement Kit. Mind           | Microsoft Corporation            | 4/11/2020    | 152 MB  | 10.1.18362.1   |                 |   |

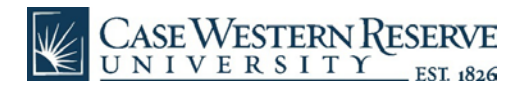

• Click "Yes" when asked "Are you sure you want to remove Microsoft Office from your computer":

| File Edit View Tools                                                                                                    | 1 Microsoft Office Professional Plus 2016                                                                                                    | ×                                                                               |                                                                                                    |  |
|----------------------------------------------------------------------------------------------------|----------------------------------------------------------------------------------------------------|---------------------------------------------------------------------------------|----------------------------------------------------------------------------------------------------|--|
| Control Panel Home<br>View installed updates<br>Turn Windows features on or<br>off<br>Install a program from the<br>network | Improved Unice Professional Plus 2010     Improved Unice Professional Plus 2010         Improved Unice Professional Plus 2010 | 18<br>18<br>18<br>18<br>18<br>18<br>18<br>18<br>18<br>18<br>18<br>18<br>18<br>1 | Version<br>21.40.1<br>8.0.1910.12<br>4.7.03056<br>4.7.03056<br>16.0.4266.1001<br>10.0.40219<br>10.0.40219<br>11.0.61030.0<br>12.0.40660.0<br>12.0.40660.0<br>12.0.40660.0<br>14.23.27820.0<br>10.0.50903<br>48.0<br>48.0<br>2.2.6<br>10.1.18362.1 |  |

• The uninstaller will begin to remove Office and will display a progress bar similar to one below:

| Control Panel\All Control Panel       | I Items\Pro                      | grams and Features                                   |          |                                | - 0                     | $\times$ |
|---------------------------------------|----------------------------------|------------------------------------------------------|----------|--------------------------------|-------------------------|----------|
| ← → · · ↑ 🖬 · Control P               | anel → Al                        | I Control Panel Items > Programs and Features        |          | ע ט Searc                      | h Programs and Features | P        |
| File Edit View Tools                  | [                                | 1 Microsoft Office Professional Plus 2016            | ×        |                                |                         |          |
| Control Panel Home                    | Ur                               |                                                      |          |                                |                         |          |
| View installed updates                | То                               | Uninstall Progress                                   |          |                                |                         |          |
| Turn Windows features on or<br>off    | Organ                            |                                                      |          |                                |                         | 0        |
| Install a program from the<br>network | Name                             |                                                      | 10       | Version                        |                         | ^        |
|                                       | ا <del>دي</del><br>ار <u>الا</u> |                                                      | 1B       | 8.0.1910.12                    |                         |          |
|                                       |                                  |                                                      | 1B<br>1B | 4.7.03056<br>4.7.03056         |                         |          |
|                                       |                                  |                                                      | 1B       | 16.0.4266.100<br>10.0.40219    | 1                       | - 1      |
|                                       | III N                            |                                                      | 1B<br>1B | 10.0.40219                     |                         |          |
|                                       |                                  | Heinete Ware Minner (# Office Deaf anison) Phys 2015 | 18       | 11.0.61030.0                   |                         |          |
|                                       | 調い                               | Uninstalling Microsoft Unice Professional Plus 2016  | 18<br>18 | 12.0.40660.0                   |                         |          |
|                                       | 國內                               |                                                      | 1B<br>1B | 14.23.27820.0<br>14.23.27820.0 |                         |          |
|                                       | 15 <sup>0</sup> N                |                                                      | 18       | 10.0.50903<br>48.0             |                         |          |
|                                       | N<br>A V                         |                                                      | (B       | 48.0<br>2.2.6                  |                         |          |
|                                       | <mark>با</mark> لله              |                                                      | 18       | 10.1.18362.1                   |                         | ~        |
|                                       | C                                |                                                      |          |                                |                         |          |

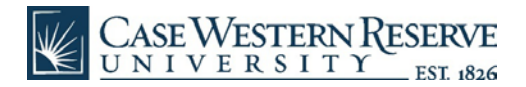

• Once finished, a message will notify you that "Office has been successfully uninstalled":

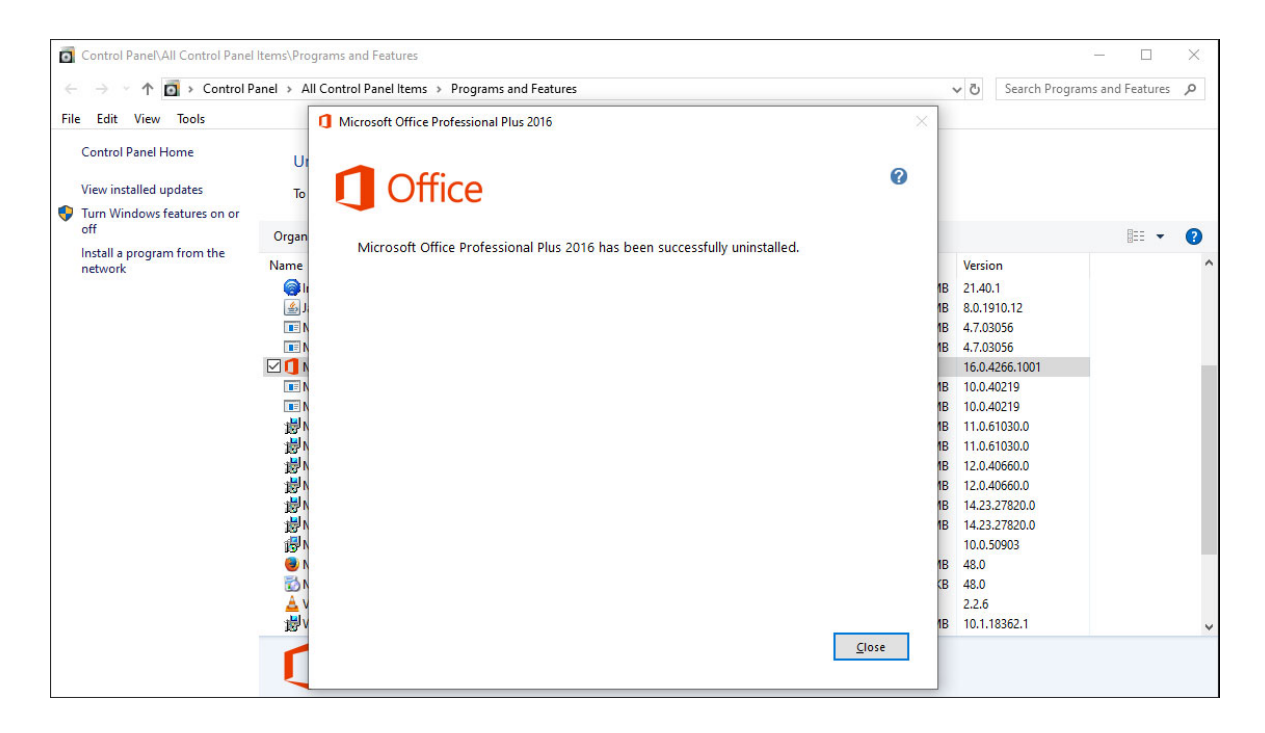

• Now you can go back to step 2 on Page 1 of this document to install "Office 365 apps"